### КАК ПОДАТЬ ЗАЯВЛЕНИЕ ОБ ОТКАЗЕ(ВОЗОБНОВЛЕНИЕ) НАБОРА СОЦИАЛЬНЫХ УСЛУГ (НСУ) ЧЕРЕЗ ПОРТАЛ ГОСУСЛУГ

Шаг 1. Зайдите на сайт Портала госуслуг https://www.gosuslugi.ru.

| ≡ госу               | /слуги д           | рхангельск г                         |                              |               |                     |                              |                             | Помощь Q                | Войти  | Регистрация |
|----------------------|--------------------|--------------------------------------|------------------------------|---------------|---------------------|------------------------------|-----------------------------|-------------------------|--------|-------------|
| <b>С</b><br>Здоровье | Справки<br>Выписки | С<br>Пособия<br>Пенсия Льготы        | С<br>Авто Права<br>Транспорт | <b>С</b> емья | Дети<br>Образование | 8<br>Паспорта<br>Регистрация | <b>А</b><br>Штрафы<br>Долги | Стройка<br>Недвижимость | Прочее | Ведомства   |
|                      |                    | Посмотрите, ч<br>С Льготная<br>до 5% | нто нового<br>а ИТ-ипотека   | ہ م           | рава по QR-коду     | > @ /                        | 1Т-курсы для                | школьников 🗲            |        |             |
|                      | ÿ                  | Введите зап                          | poc                          |               |                     |                              |                             | ≻                       |        |             |
|                      |                    | Лицевой счёт                         | СФР Пристан                  | вы Едино      | е пособие Эле       | ектронная трудс              | рвая Разми                  | ер пенсии               |        |             |

# Шаг 2. В поисковой строке введите «отказ от НСУ».

| ≡ гос                | услуги             |                               |                               |                      |                        | Заявления Дон                | кументы Пла                 | гежи Помощь             | Q      | ПН ~      |
|----------------------|--------------------|-------------------------------|-------------------------------|----------------------|------------------------|------------------------------|-----------------------------|-------------------------|--------|-----------|
| <b>С</b><br>Здоровье | Справки<br>Выписки | С<br>Пособия<br>Пенсия Льготы | СП<br>Авто Права<br>Транспорт | <b>С</b> емья        | Дети<br>Образование    | В<br>Паспорта<br>Регистрация | <b>у</b><br>Штрафы<br>Долги | Стройка<br>Недвижимость | Прочее | Ведомства |
| 6                    | 9                  | Q Введи                       | те запрос                     |                      |                        |                              |                             | 4                       |        |           |
|                      | -                  | Приставы<br>Электронна        | выписка По                    | ФР Запи<br>Карта бол | ісь к врачу<br>ельщика | Пособия на де                | тей                         |                         |        |           |

## Шаг 3. Выберите подать заявление об отказе.

|                                                                    | отказ от нсу |
|--------------------------------------------------------------------|--------------|
| Вот что я могу предложить по отказу от набора социальных услуг 🖒 다 |              |
| Подать заявление об отказе Способы подачи заявления                |              |
| Кто может подать заявление Срок подачи заявления                   |              |
| Показать ещё (4)                                                   |              |
| Введите запрос                                                     | >            |

Шаг 4. Нажимаем кнопку «Начать», указываем за кого подается заявление.

Переходим к заявлению "об отказе получения набора социальных услуг".

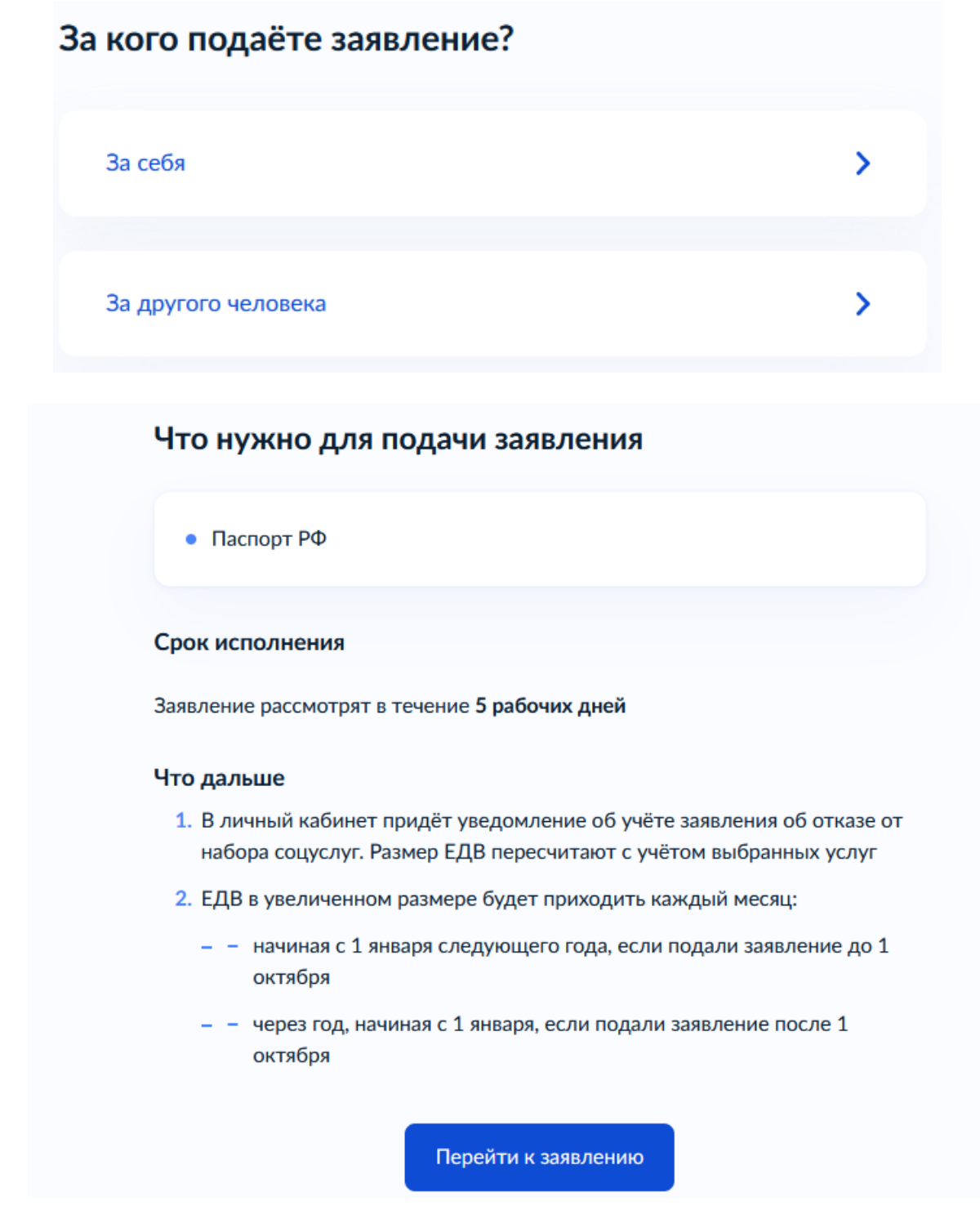

Шаг <u>5.</u> Заполняем электронную форму заявления, проверяем персональные данные. Если все корректно, нажимаем кнопку «Верно».

Шаг 6. Далее выбираем ту часть пакета НСУ, от которой необходим отказ (если необходим полностью отказ, ставим все галочки):

|                    |                                                           | < Назад<br>Выберите соцуслуги, от которых отказываетесь<br>Подробнее об услугах                                                                                             |       |
|--------------------|-----------------------------------------------------------|----------------------------------------------------------------------------------------------------|-------|
|                    |                                                           | <ul> <li>Путёвка на санаторно-курортное лечение</li> <li>Бесплатный проезд к месту лечения и обратно</li> <li>Лекарства, медизделия и продукты лечебного питания</li> </ul> |       |
|                    |                                                           | Продолжить                                                                                                    |       |
| <u>Шаг 7.</u><br>} | /кажите, с каког                                          | го года необходимо заменить і                                                                                                    | набор |
| c                  | оцуслуг на ден                                            | ЬГИ                                                                                                    |       |
|                    | Если подаёте заявлен<br>января следующего го<br>через год | ие до 1 октября, набор заменят на деньги с 1<br>ода. Если после 1 октября — набор заменят то                                                                                | лько  |
|                    | Год<br>2025                                               |                                                                                                    | ~     |
|                    |                                                           |                                                                                                    |       |
|                    |                                                           | Продолжить                                                                                                    |       |

Шаг 8. Ознакомьтесь, куда уйдет заявление, нажмите «Продолжить».

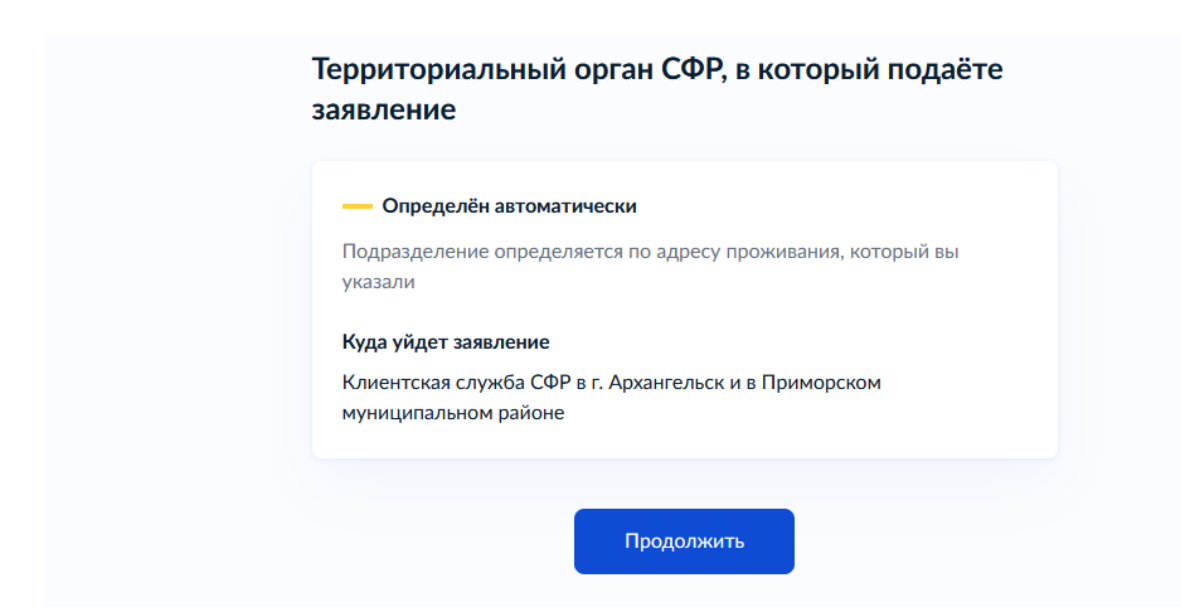

Шаг 9. Далее необходимо ознакомиться с правилами предоставления услуги и отправить заявление.

#### < Назад

#### Правила предоставления услуги

- Изменить форму получения соцуслуг (натуральная или денежная) можно только на следующий год
- Чтобы отказаться от соцуслуг на следующий год и заменить их деньгами, нужно подать заявление об отказе до 1 октября текущего года. Тогда с 1 января нового года вам пересчитают ЕДВ – добавят к выплате стоимость услуг, от которых вы отказались
- Если решите снова получать услуги в натуральной форме, нужно подать заявление на возобновление до 31 декабря текущего года. Соцуслуги назначат с 1 января следующего года
- Подтверждать выбор каждый год не нужно вы будете получать НСУ деньгами, пока не решите заменить их обратно на услуги и не подадите новое заявление

Нажимая «Отправить заявление», вы соглашаетесь с правилами предоставления услуги

Отправить заявление